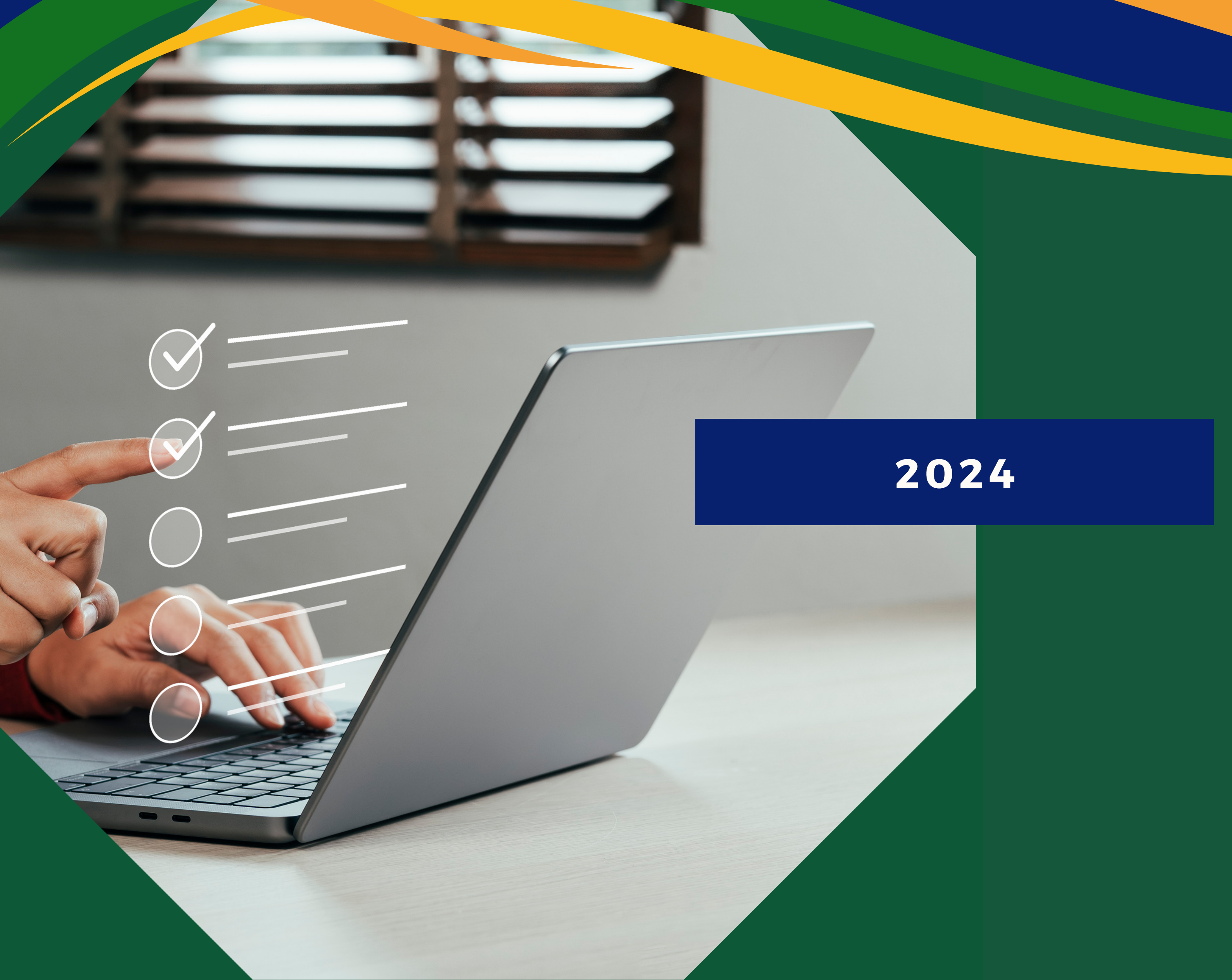

# INSTRUÇÕES PARA A AVALIAÇÃO DE DESEMPENHO INDIVIDUAL DO PROFESSOR

Secretaria de Estado da Administração Gerência de Normas e Critérios de Produtividade

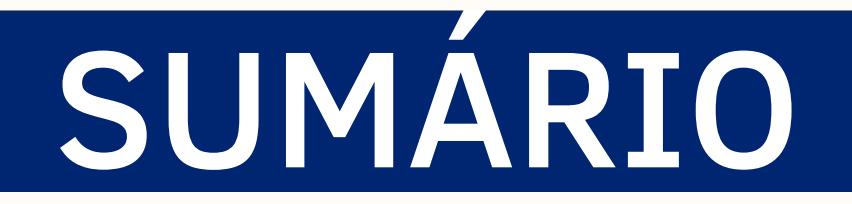

# **CRONOGRAMA DE AVALIAÇÃO**

# **CONFERÊNCIA PARA AVALIAÇÃO**

# COMO REALIZAR A AVALIAÇÃO (SERVIDORES E CHEFIA) 5

CIÊNCIA DA AVALIAÇÃO (SERVIDORES)

6

3

4

# **COMO REALIZAR A AVALIAÇÃO (RECONSIDERAÇÃO CAED)** 9

# COMO REALIZAR A AVALIAÇÃO DO RECURSO (COREC) 11

Subsecretaria de Gestão e Desenvolvimento de Pessoas Superintendência Central de Desenvolvimento Estratégico de Pessoal Gerência de Normas e Critérios de Produtividade

2024

# CRONOGRAMA DE AVALIAÇÃO

# PERÍODO A SER AVALIADO 01/10/2023 A 31/03/2024

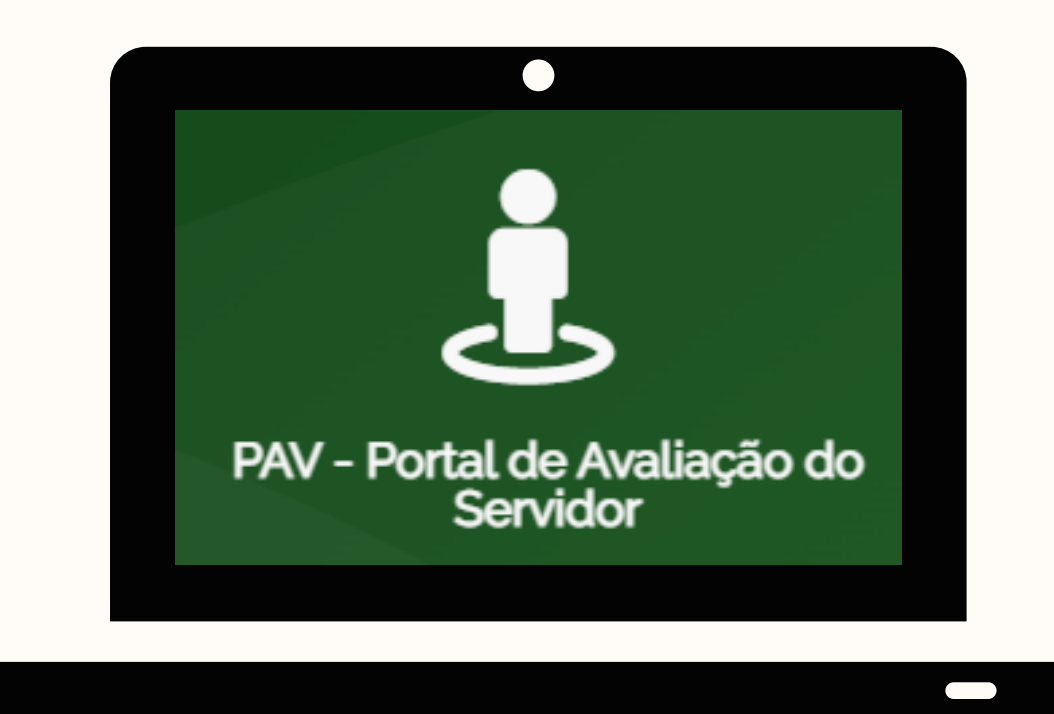

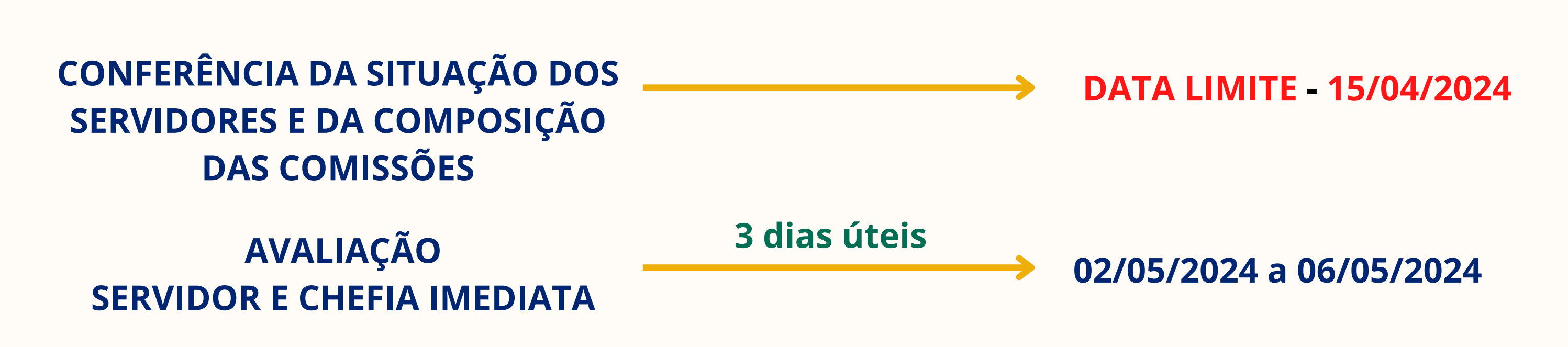

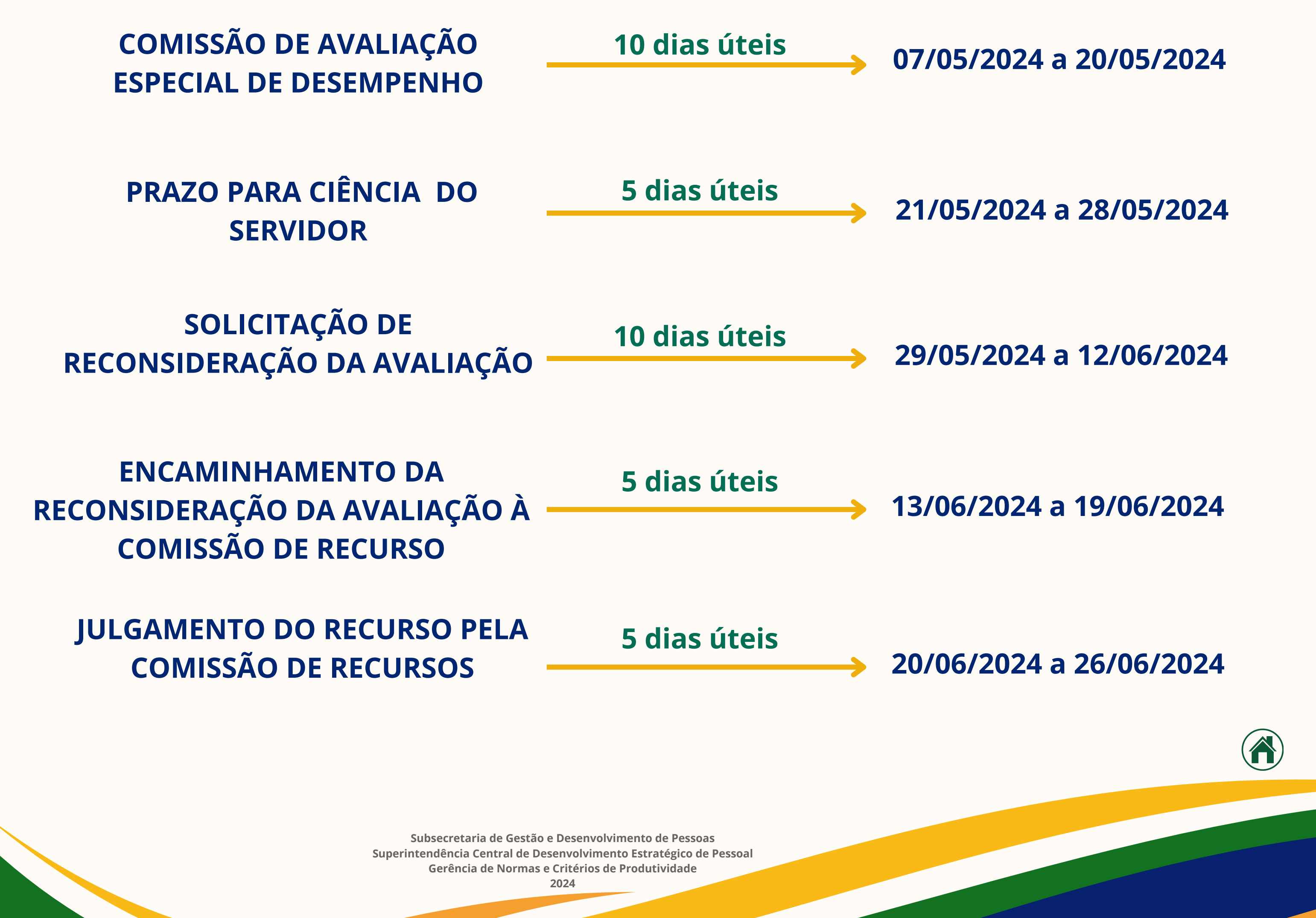

# PERÍODO A SER AVALIADO 01/10/2023 A 31/03/2024

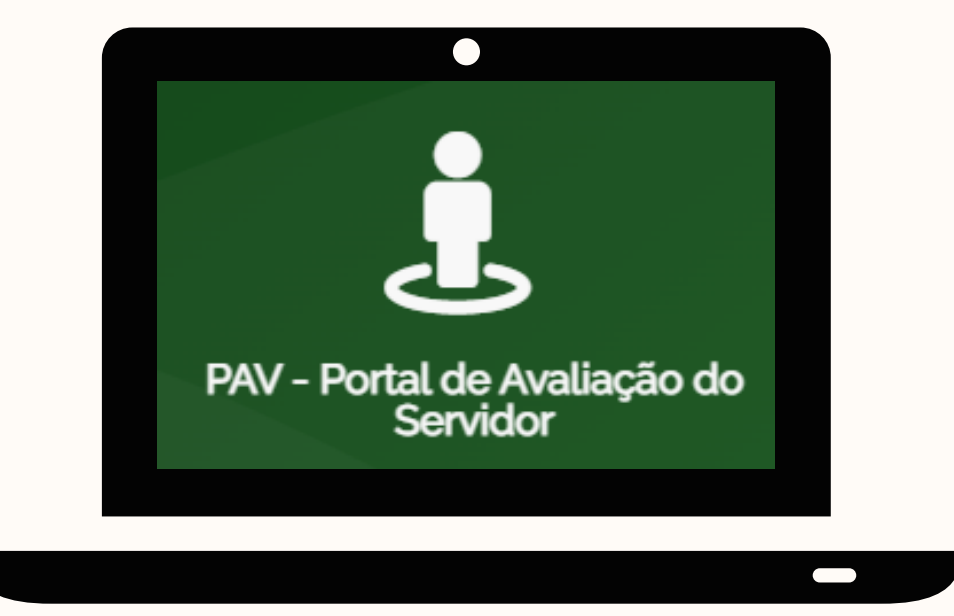

Conferência da lista de servidores em estágio probatório.

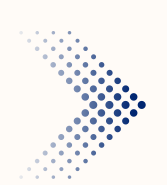

Verificar o cumprimento de pelo menos 90 dias de efetivo exercício entre os dias 01/10/2023 - 31/03/2024.

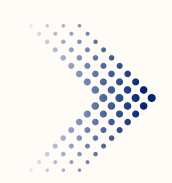

Conferir e atualizar as informações relativas à unidade de lotação.

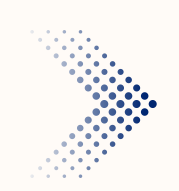

Conferir e atualizar as informações relativas à chefia imediata e sua lotação.

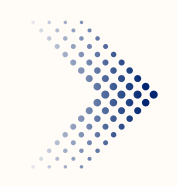

Verificar o acesso dos servidores, das chefias e dos membros das comissões ao Portal de Avaliação do Servidor - PAV.

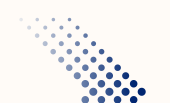

Informar e justificar por meio do processo enviado via SEI até a data limite

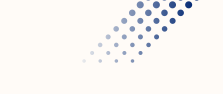

15/04/2024 quais servidores deverão ser incluídos ou restritos no Portal de Avaliação do Servidor - PAV.

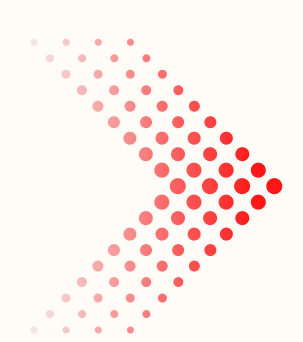

Conferência das portarias de composição das comissões avaliadoras.

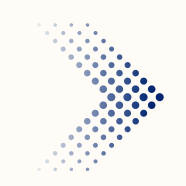

Conferir a composição da Comissão de Avaliação Especial de Desempenho - CAED.

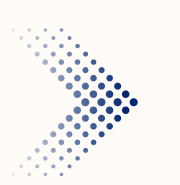

Conferir a composição da Comissão de Recursos - COREC.

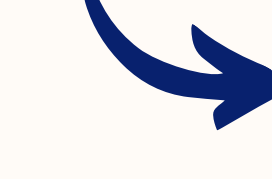

Caso necessite de alteração nas comissões, solicitar nova portaria de composição e informar no processo SEI até a data limite 15/04/2024.

As comissões serão compostas de, no mínimo, 3 (três) servidores ocupantes de **cargos de provimento efetivo e estáveis**, com seus respectivos suplentes, todos com **nível de escolaridade igual ou superior** ao exigido para o ingresso no cargo de provimento efetivo ocupado pelo servidor em estágio probatório.

> Subsecretaria de Gestão e Desenvolvimento de Pessoas Superintendência Central de Desenvolvimento Estratégico de Pessoal Gerência de Normas e Critérios de Produtividade

# COMO REALIZAR A AVALIAÇÃO DOS SERVIDORES

# **SERVIDOR E CHEFIA**

Clique na imagem ou acesse por meio do endereço: https://pav.sistemas.go.gov.br/

| PAV - Portal de Avaliação do<br>Servidor |  |  |  |
|------------------------------------------|--|--|--|
| Usuário Portal ou CPF                    |  |  |  |
|                                          |  |  |  |
| Senha                                    |  |  |  |
|                                          |  |  |  |
| Entrar                                   |  |  |  |

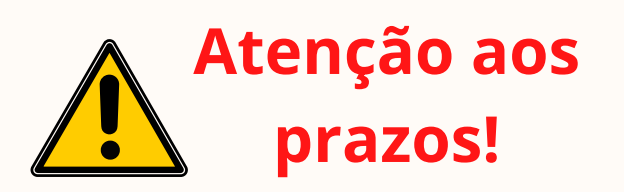

# Cadastros Avaliação Servidor Chefe Imediato

### PASSO 1

No canto superior esquerdo, clique em AVALIAÇÃO e selecione SERVIDOR (para autoavaliação) ou CHEFE IMEDIATO (para avaliar o servidor)

| PASSO 2                                                            | o Servidor <sub>Listagem</sub> |                      |
|--------------------------------------------------------------------|--------------------------------|----------------------|
| Selecione "TIPO" > "PROBATÓRIO<br>PROFESSOR." Em seguida clique em | Тіро                           | PROBATÓRIO PROFESSOR |
| T Filtrar                                                          | Situações                      | Todos                |

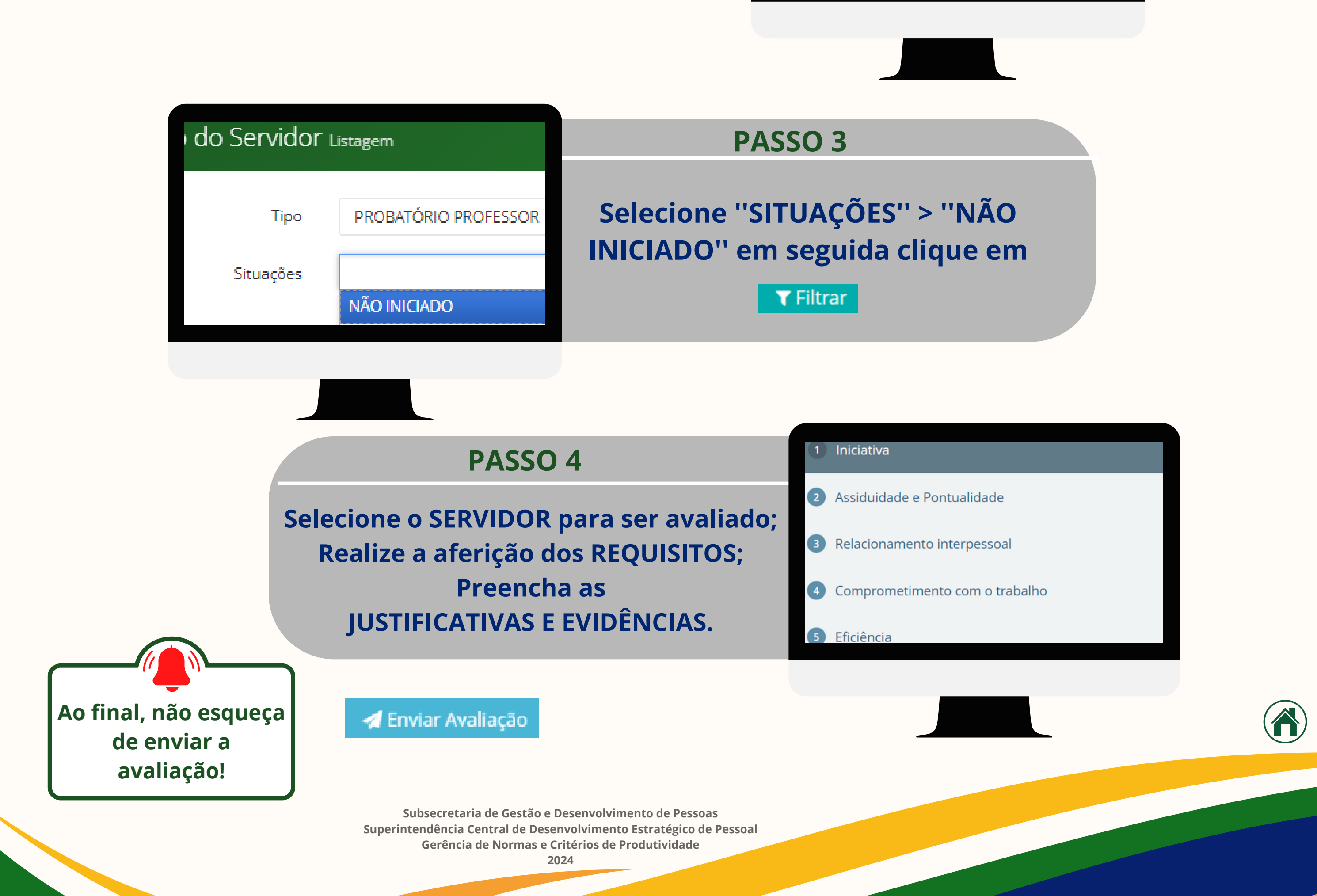

# CIÊNCIA DA AVALIAÇÃO

## SERVIDOR

| Clique na imagem ou acesse po   | r |
|---------------------------------|---|
| meio do endereço:               |   |
| https://pav.sistemas.go.gov.br/ | , |

| PAV - Portal de Avaliação do<br>Servidor |
|------------------------------------------|
| Usuário Portal ou CPF                    |
|                                          |
| Senha                                    |
|                                          |

🜔 Entrar

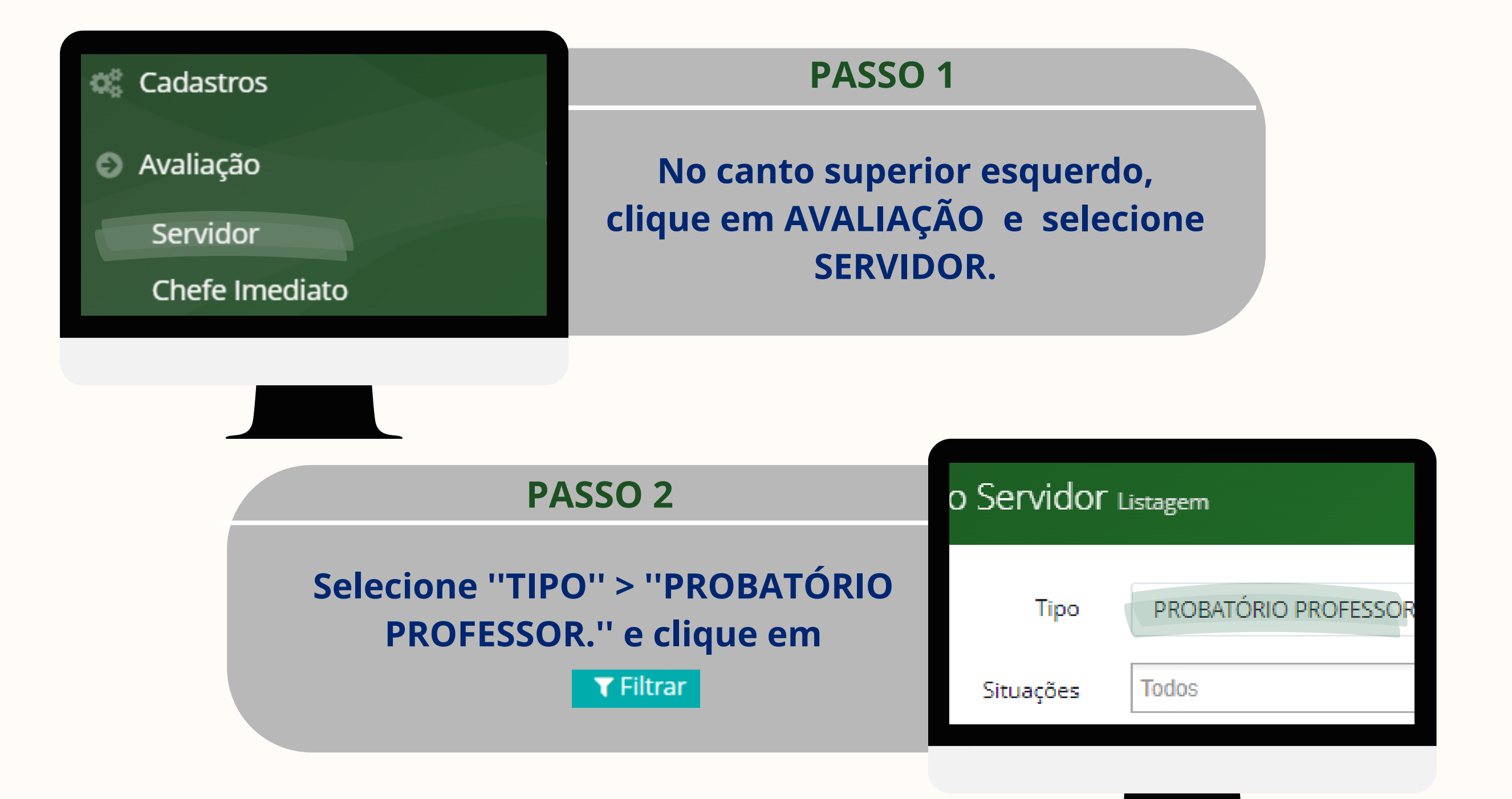

#### Senhor(a) Servidor(a),

A Unidade Central de Gestão da Avaliação de Desempenho informa que a sua avaliação especial de desempenho já se encontra disponível. Clique na aba Resultados para ver sua nota.

E ainda, para maiores informações acesse a Cartilha de Avaliação Especial de Desempenho no lini: Estágio Probatório

#### ATENÇÃO

É facultado ao servidor interpor recurso ao final de cada etapa avaliatória, devidamente fundamentado, no prazo de 10 (dez) días contados de sua ciência.

O recurso será dirigido à Comissão de Avaliação Especial de Desempenho que, SE NÃO RECONSIDERAR a decisão críticada no prazo de 5 (cánco) días, o encaminhará à Comissão de Recursos, com a devida fundamentação.

Assim, o recurso apresentado à Comissão de Recursos deverá ser decidido, fundamentadamente, no prazo de 5 (cinco) días, prorrogiveis por igual período, com a devida fundamentação.

O servidor será notificado da decisão de seu recurso em 3 (três) días úteis após a elaboração da data de julgamento respectiva.

"X Administração Pública de amonhã está sendo construído hoje".

Unidade Central de Gestão da Avallação de Desempenho

Estou ciente da nota

Senhor(a) Servidor(a),

A Unidade Central de Gestão da Avaliação de Desempenho informa que a sua avaliação especial de desempenho já se encontra disponível. **Clique na aba Resultados para ver sua nota.** 

E ainda, para maiores informações acesse a **Cartilha de Avaliação Especial de Desempenho** no link: **Estágio Probatório** 

#### ATENÇÃO

É **facultado** ao servidor interpor **recurso ao final de cada etapa avaliatória**, devidamente fundamentado, no **prazo de 10 (dez) dias** contados de sua ciência.

O recurso será dirigido à Comissão de Avaliação Especial de Desempenho que, **SE NÃO RECONSIDERAR** a decisão criticada no **prazo de 5 (cinco) dias**, o encaminhará à Comissão de Recursos, com a devida fundamentação.

Assim, o **recurso apresentado à Comissão de Recursos** deverá ser decidido, fundamentadamente, no **prazo de 5 (cinco) dias**, prorrogáveis por igual período, com a devida fundamentação.

O servidor será **notificado da decisão** de seu recurso em **3 (três) dias** úteis após a elaboração da data de julgamento respectiva.

"A Administração Pública de amanhã está sendo construída hoje".

Unidade Central de Gestão da Avaliação de Desempenho

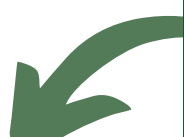

< Estou ciente da nota

![](_page_5_Picture_28.jpeg)

![](_page_5_Picture_29.jpeg)

Subsecretaria de Gestão e Desenvolvimento de Pessoas Superintendência Central de Desenvolvimento Estratégico de Pessoal Gerência de Normas e Critérios de Produtividade

2024

# COMO REALIZAR A AVALIAÇÃO CAEDP

Tipo

## COMISSÃO DE AVALIAÇÃO ESPECIAL DE DESEMPENHO DO PROFESSOR

![](_page_6_Picture_2.jpeg)

![](_page_6_Figure_3.jpeg)

![](_page_6_Figure_4.jpeg)

| PROBATÓRIO PROFESSOR | Selecione NÃO INICIADO em          |
|----------------------|------------------------------------|
|                      | "situações". Em seguida, clique em |

![](_page_6_Figure_6.jpeg)

Subsecretaria de Gestão e Desenvolvimento de Pessoas Superintendência Central de Desenvolvimento Estratégico de Pessoal Gerência de Normas e Critérios de Produtividade

## COMO REALIZAR A AVALIAÇÃO CAEDP

## COMISSÃO DE AVALIAÇÃO ESPECIAL DE DESEMPENHO DO PROFESSOR

![](_page_7_Picture_2.jpeg)

Caso tenha terminado a avaliação Preencha sua assinatura e clique no botão VALIDAR.

Relator

Digite abaixo sua senha do portal para realizar sua assinatura

Após a validação Clique em salvar assinatura.

Salvar Assinatura

🖺 Salvar Rascunho

**ວ** Cancelar

Se os membros da Comissão estão realizando a avaliação presencialmente, solicite que coloquem as senhas e salvem as assinaturas. Se a reunião entre os membros da Comissão for realizada por meio remoto, solicite que entrem no Portal de Avaliação do Servidor/PAV para colocar as senhas e salvar as assinaturas.

# **MEMBROS**

| PASSO 6                       |              | <b>T</b> Filtrar | <i>I</i> Limpar |
|-------------------------------|--------------|------------------|-----------------|
| Coluna para indicar se você é |              |                  | 8               |
| RELATOR ou não daquela        | Situação     |                  | Relator         |
| avallaça0.                    | EM ANDAMENTO |                  | NÃO             |

# **MEMBROS**

![](_page_7_Figure_13.jpeg)

# COMO REALIZAR A RECONSIDERAÇÃO CAEDP

Comissão

Avaliação

Reconsideração CAED

Recurso COREC

## COMISSÃO DE AVALIAÇÃO ESPECIAL DE DESEMPENHO DO PROFESSOR

![](_page_8_Figure_2.jpeg)

![](_page_8_Figure_3.jpeg)

| o do Servidor <sub>Listagem</sub> |                      | PASSO 3                                                           |  |
|-----------------------------------|----------------------|-------------------------------------------------------------------|--|
| Tipo                              | PROBATÓRIO PROFESSOR | Selecione NÃO INICIADO em<br>''situações''. Em seguida, clique em |  |

![](_page_8_Figure_5.jpeg)

Subsecretaria de Gestao e Desenvolvimento de Pessoas Superintendência Central de Desenvolvimento Estratégico de Pessoal Gerência de Normas e Critérios de Produtividade

# COMO REALIZAR A RECONSIDERAÇÃO CAEDP

COMISSÃO DE AVALIAÇÃO ESPECIAL DE DESEMPENHO DO PROFESSOR

![](_page_9_Picture_2.jpeg)

Caso tenha terminado a avaliação Preencha sua assinatura e clique no botão VALIDAR.

Relator

Digite abaixo sua senha do portal para realizar sua assinatura

Validar

![](_page_9_Picture_4.jpeg)

🖹 Salvar Assinatura 🛛 🖺 Salvar Rascunho 💙 Cancelar

Se os membros da Comissão estão realizando a avaliação presencialmente, solicite que coloquem as senhas e salvem as assinaturas. Se a reunião entre os membros da Comissão for realizada por meio **remoto**, solicite que entrem no Portal de Avaliação do Servidor/PAV para colocar as senhas e salvar as assinaturas.

# **MEMBROS**

## PASSO 6

Coluna para indicar se você é RELATOR ou não daquela avaliação.

|          | <b>T</b> Filtrar | 🝠 Limpar |
|----------|------------------|----------|
|          |                  | 0        |
|          |                  |          |
| Situação |                  | Relator  |
|          |                  |          |

![](_page_9_Picture_12.jpeg)

Gerência de Normas e Critérios de Produtividade

# COMO REALIZAR A AVALIAÇÃO DO RECURSO

# **COMISSÃO DE RECURSOS**

![](_page_10_Figure_2.jpeg)

# COMO REALIZAR A AVALIAÇÃO DO RECURSO

# **COMISSÃO DE RECURSOS**

![](_page_11_Picture_2.jpeg)

Caso tenha terminado a avaliação Preencha sua assinatura e clique no botão VALIDAR.

![](_page_11_Picture_4.jpeg)

![](_page_11_Picture_5.jpeg)

🖹 Salvar Assinatura 🛛 🖺 Salvar Rascunho 💙 Cancelar

Se os membros da Comissão estão realizando a avaliação <mark>presencialmente</mark>, solicite que coloquem as senhas e salvem as assinaturas. Se a reunião entre os membros da Comissão for realizada por meio **remoto**, solicite que entrem no Portal de Avaliação do Servidor/PAV para colocar as senhas e salvar as assinaturas.

# **MEMBROS**

| PASSO 6                       | T Filt       | rar 🖉 Limpar |
|-------------------------------|--------------|--------------|
| Coluna para indicar se você é |              |              |
| RELATOR ou não daquela        | Situação     | Relator      |
| avallaçau.                    | EM ANDAMENTO | NÃO          |

# **MEMBROS**

![](_page_11_Figure_12.jpeg)

# Tatiana Inumaru Gerente de Normas e Critérios de Produtividade

Equipe Bruna Malheiros de Morais Dulciana Mendonça Travassos de Santana Fernando Victor Costa Camelo Luciana Cristina de Sousa Ribeiro Maria Clara Rodrigues Ribeiro Rocha Marilda Oliveira de Lima Oliver Paleti Valéria Kristina David Duarte Wellisson Lucas Rezende da Silva

![](_page_12_Picture_2.jpeg)

![](_page_12_Picture_3.jpeg)

**GNCP 2024** 

![](_page_12_Picture_5.jpeg)